## Interview Schedule Retrieval Instructions for Employers

## Instructions

1) Log into Symplicity at https://law-smjf-csm.symplicity.com/employers (1)

|                                                                | Career Se<br>powered b           | rvices Management System<br>y symplicity     |                                                                                                    |              |
|----------------------------------------------------------------|----------------------------------|----------------------------------------------|----------------------------------------------------------------------------------------------------|--------------|
| Sign In                                                        |                                  |                                              |                                                                                                    | @ 🔇 Help 💾 🚱 |
| Sign in Forgot my password                                     | Register                         | Register and Post Job At Multiple Schoo      | ols                                                                                                    |              |
| Piexe enter your usernan<br>Username:<br>Password:<br>Go ► & R | me and pass<br>eset <u>Forgo</u> | word.<br>(your email address)<br>ot Password | Register For a new free account.<br>Register For a new free account.<br>Register For a new free account.<br>Register and Post A Multi-School Job For a new free account. |              |

2) Click on the "Schedule Requests, Applications, and Final Schedules" tab (1) at the top of the screen, and then click on the "Interviews" tab (2).

| home                 | account       | Schedule Requests, App              | plications, and Final Schedules | Information Table Requests |                  |                                |                  |  |
|----------------------|---------------|-------------------------------------|---------------------------------|----------------------------|------------------|--------------------------------|------------------|--|
| Welcom               | ie, Fake Mani | n.                                  |                                 | 1                          | 🔀 Fake Ma        | nn @ A Fake Employer (Atlanta, | , GA) 🗿 Help 🖶 🚷 |  |
| SEN                  | /JF inte      | erviews                             |                                 | -                          |                  |                                |                  |  |
| Conf                 | îrmed Sched   | ules Resume/Schedule                | Packets Interviews Applica      | ints Schedu                | e Request        |                                |                  |  |
| - Q: -               | Fo view Excel | files, you may need <u>Excel Vi</u> | ewer 2003.                      |                            |                  |                                |                  |  |
| Sessi<br>Keyw<br>Sea | on Clear      | Southeastern Minority Job Fa        | ir 🔹                            |                            |                  |                                |                  |  |
| Mail to              | Checked       | save as excel Generate Re           | sume/Applicant Packet Items 1-  | 4 of 4                     |                  | SHO                            | W 20 🛟 per page  |  |
|                      | chedule -     | Office Location A                   | student A                       | Year A                     | Interview Room 🔺 | Interview Time ▲               | documents        |  |
|                      | 011-07-29     | Atlanta, GA                         | Demo 2 Student                  | 2L                         | Room #110729-67  | 3:20 pm - 3:40 pm              |                  |  |
|                      | 011-07-29     | Atlanta, GA                         | Fake Student                    | 3L                         | Room #110729-67  | 3:40 pm - 4:00 pm              | RT               |  |
|                      | 011-07-29     | Atlanta, GA                         | Fakest Law Student              | 2L                         | Room #110729-67  | 4:20 pm - 4:40 pm              | 🔟 R) T)          |  |

3) You will be taken to the "Interviews" tab, where you will see the dates on which each interview is scheduled (1), the names of the students on the schedule (2), the times at which each student will interview (3), and links to each student's submitted documents (4)

IGNORE THE ROOM NUMBER: the rooms listed here are place holder numbers only. Your will receive your actual room number when they sign in at the job fair.

| home  | e account Schedule Requests, Applications, and Final Schedules Information Table Requests      |                               |                     |          |                  |        |                   |           |   |  |  |
|-------|------------------------------------------------------------------------------------------------|-------------------------------|---------------------|----------|------------------|--------|-------------------|-----------|---|--|--|
| Welco | Welcome, Fake Mann. @ A Fake Employer (Atlanta, GA) ③ Help 🚔 🚷                                 |                               |                     |          |                  |        |                   |           |   |  |  |
| SE    | SEMJF interviews                                                                               |                               |                     |          |                  |        |                   |           |   |  |  |
| Co    | nfirmed Schedu                                                                                 | les Resume/Schedule Pac       | kets Interviews App | plicants | Schedule Request |        |                   |           |   |  |  |
| Ses   | To view Excel files, you may need Excel Viewer 2003.                                           |                               |                     |          |                  |        |                   |           |   |  |  |
| Key   | words                                                                                          | Sourcestern windirty job fail |                     |          |                  |        |                   |           |   |  |  |
| S     | earch Clear                                                                                    |                               | 2                   |          |                  |        | 3                 | А         |   |  |  |
| Mail  | Mail to Clecked save as excel Generate Resume/Applicant Packet Items 1-4 of 4 SHOW 20 Per page |                               |                     |          |                  |        |                   |           |   |  |  |
| ±=    | Schedule 🔺                                                                                     | Office Location               | student 🔺           | Year     | r 🔺 Interview Ro | oom 🔺  | Interview Time 🔺  | documents | 2 |  |  |
| Θ     | 2011-07-29                                                                                     | Atlanta, GA                   | Faker Student       | 2L       | Room #110        | 729-67 | 3:00 pm - 3:20 pm | T 🖪 🚺     |   |  |  |
|       | <u>2011-07-29</u>                                                                              | Atlanta, GA                   | Demo 2 Student      | 2L       | Room #110        | 729-67 | 3:20 pm - 3:40 pm | BI        |   |  |  |
|       | <u>2011-07-29</u>                                                                              | Atlanta, GA                   | Fake Student        | 3L       | Room #110        | 729-67 | 3:40 pm - 4:00 pm | 1 R T     |   |  |  |
|       | <u>2011-07-29</u>                                                                              | Atlanta, GA                   | Fakest Law Student  | 2L       | Room #110        | 729-67 | 4:20 pm - 4:40 pm | 🔟 B 1     |   |  |  |

4) To print out a complete schedule (with résumés), click the "+" button (1), which will select all of the student records (a check mark will show up in each student's row). Then, click "Generate Resume/Applicant Packet" (2).

| home                                                                               | account                                | Schedule Requests, App               | lications, and Final Schedules | n Table Requests |                                |                   |           |  |  |  |  |
|------------------------------------------------------------------------------------|----------------------------------------|--------------------------------------|--------------------------------|------------------|--------------------------------|-------------------|-----------|--|--|--|--|
| Welcon                                                                             | ne, Fake Man                           | n.                                   |                                | 🖪 Fake Mar       | ın @ A Fake Employer (Atlanta, | GA) 🔇 Help 🗎 🚷    |           |  |  |  |  |
| SEMJF interviews                                                                   |                                        |                                      |                                |                  |                                |                   |           |  |  |  |  |
| Confirmed Schedules Resume/Schedule Packets Interviews Applicants Schedule Request |                                        |                                      |                                |                  |                                |                   |           |  |  |  |  |
| -Q:                                                                                | To view Excel                          | files, you may need <u>Excel Vie</u> | ewer 2003.                     |                  |                                |                   |           |  |  |  |  |
| Sessi<br>Keyw<br>Sea                                                               | Session Southeastern Minority Job Fair |                                      |                                |                  |                                |                   |           |  |  |  |  |
|                                                                                    | chedule 🔺                              | Office Location +                    | student A                      | Year •           | nterview Room 🔺                | Interview Time 🔺  | documents |  |  |  |  |
| 2                                                                                  | 011-07-29                              | Atlanta, GA                          | Faker Student                  | 2L               | Room #110729-67                | 3:00 pm - 3:20 pm | B I       |  |  |  |  |
| 2                                                                                  | 011-07-29                              | Atlanta, GA                          | Demo 2 Student                 | 2L               | Room #110729-67                | 3:20 pm - 3:40 pm | R T       |  |  |  |  |
| 2                                                                                  | 011-07-29                              | Atlanta, GA                          | Fake Student                   | 3L               | Room #110729-67                | 3:40 pm - 4:00 pm | RI        |  |  |  |  |
| ₫ 2                                                                                | 011-07-29                              | Atlanta, GA                          | Fakest Law Student             | 2L               | Room #110729-67                | 4:20 pm - 4:40 pm | R         |  |  |  |  |

5) Enter a name for the file (1). We suggest that you elect to print résumés with your schedule (2), as students have been instructed to update the résumés that they have on file with new GPAs, journal and/or review information, etc.

When ready, click "Submit Request" (3).

| home                                                                                                    | account                                                                                                    | Schedule Requests, | Applications, and Fin | al Schedules  | Information Table Re | equests                                                  |  |  |  |  |
|----------------------------------------------------------------------------------------------------|----------------------------------------------------------------------------------------------------|--------------------|-----------------------|---------------|----------------------|----------------------------------------------------------|--|--|--|--|
| Welcom                                                                                                    | e, Fake Man                                                                                                    | n.                 |                       |               | Į.                   | 🗊 Fake Mann @ A Fake Employer (Atlanta, GA) ( 🧿 Help 🖷 🚷 |  |  |  |  |
| SEMJF interviews                                                                                                    |                                                                                                    |                    |                       |               |                      |                                                          |  |  |  |  |
| Conf                                                                                                    | irmed Sched                                                                                                    | ules Resume/Sched  | ule Packets Interview | vs Applicants | Schedule Request     | Generate Book                                            |  |  |  |  |
| Publicat<br>4 entries<br>Selecting<br>Enter an<br>SEMJF S<br>Which do<br>✓ Result<br>To decre<br>⊙ inclu<br>To avoid<br>100<br>Cancel | Publication Request   4 entries selected.   Selecting the 'submit request' button below will queue a request to generate a publication.   Enter an optional name for this ublication:   SEMJF Schedule!   Which document type to include in the packet?   Image: PDF generation time, please select one of the following Table of Contents options:   Image: PDF generation time, please select one of the following Table of Contents options:   Image: PDF generation time, please select one of the following Table of publication (with page numbers) is separate PDF (with page numbers)   To avoid overly large files, publications are split after certain number of pages. You may modify that number here:   100 |                    |                       |               |                      |                                                          |  |  |  |  |

6) You'll receive an email when the packet is ready for you to view. You may log out at this point, and log back in as soon as you have received that email.

| home                                                                                                    | account     | Sch   | nedule Requests, Applications | s, and Final S | chedules  | Information Table Requests |                                                          |  |  |
|----------------------------------------------------------------------------------------------------|-------------|-------|-------------------------------|----------------|-----------|----------------------------|----------------------------------------------------------|--|--|
| Welcome, Fake Mann.                                                                                                    |             |       |                               |                |           |                            | 😰 Fake Mann @ A Fake Employer (Atlanta, GA) ( 2 Help 🚔 🚳 |  |  |
| on-campus interviews                                                                                                    |             |       |                               |                |           |                            |                                                          |  |  |
| Confi                                                                                                    | irmed Sched | lules | Resume/Schedule Packets       | Interviews     | Applicant | s Schedule Request         | Generate Book                                            |  |  |
| Your request has been submitted.<br>You will receive notification via email at <b>resumes@ofishell.com</b> when the generated book is ready for download. |             |       |                               |                |           |                            |                                                          |  |  |

7) Once you have received the email stating that your schedule packet is ready to be viewed, log back into the system and click on the "Schedule Requests, Applications, and Final Schedules" tab (1) at the top of the screen, and then click on the "Resume/Schedule Packets" tab (2).

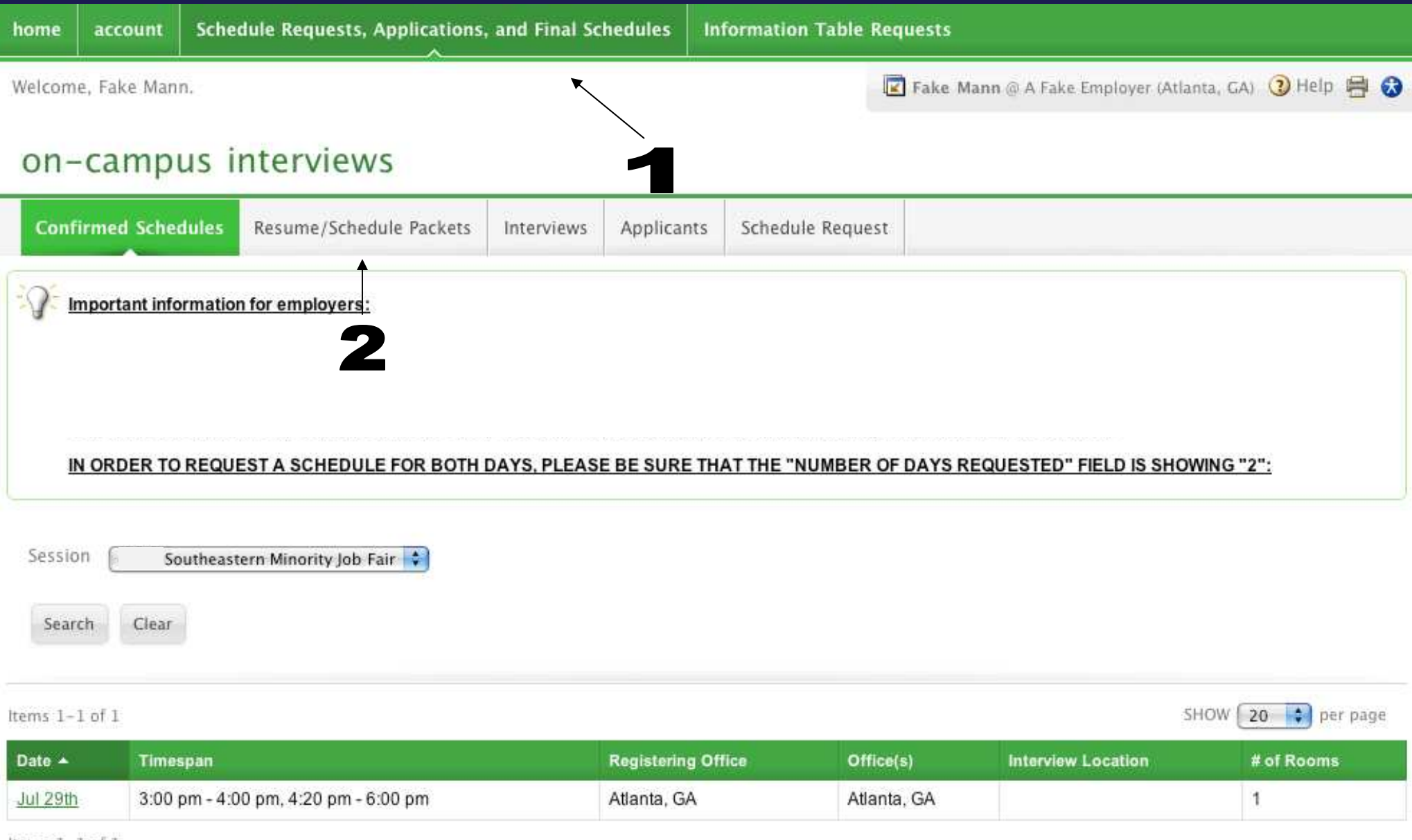

Items 1-1 of 1

8) Right click on the .pdf icon in the "View/Download" column (1) and save the file to your computer..

| home             | account                                                       | Schedule Requests, Applications,        | and Final Schedules   | Information Table R   | able Requests                           |                    |  |  |  |  |  |
|------------------|---------------------------------------------------------------|-----------------------------------------|-----------------------|-----------------------|-----------------------------------------|--------------------|--|--|--|--|--|
| Welcom           | Welcome, Fake Mann @ A Fake Employer (Atlanta, GA) 🗿 Help 🖶 😵 |                                         |                       |                       |                                         |                    |  |  |  |  |  |
| SEMJF interviews |                                                               |                                         |                       |                       |                                         |                    |  |  |  |  |  |
| Confi            | rmed Schedule                                                 | es Resume/Schedule Packets              | Interviews Applicar   | nts Schedule Reques   | st                                      |                    |  |  |  |  |  |
| :<br>С. т        | o save a docum                                                | ent, right-click the PDF icon and selec | t Save Target As orSa | ve Link As To view PD | F files, you may need <u>Adobe Acro</u> | obat Reader.       |  |  |  |  |  |
| ltems 1-         | l of 1                                                        |                                         |                       |                       |                                         | SHOW 20 🔷 per page |  |  |  |  |  |
| Name             |                                                               | Publication Type                        | Status                | Expiration            | View/Download                           | Options            |  |  |  |  |  |
| SEMJF            | Schedule                                                      |                                         | complete              | Jun 01, 2011          | 12                                      | Delete             |  |  |  |  |  |
| Items 1-         | L of 1                                                        |                                         |                       |                       |                                         |                    |  |  |  |  |  |